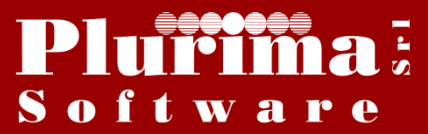

Newsletter 7 giugno 2017

<u>L'argomento di oggi è:</u>

# "Aggiornamento Tabella TTCO"

Al fine di garantire il corretto funzionamento del gestionale Plurimpresa, nonché a tenerlo costantemente aggiornato abbiamo aggiornato nuovamente la tabella TTCO.

La procedura di aggiornamento delle tabelle è stata semplificata in modo da renderla fruibile direttamente dall'utente finale, aggiornando semplicemente il programma Plurimpresa.

In allegato alle presente troverete un elenco dei nuovi comuni e di quelli obsoleti.

#### PRIMA DI PROCEDERE VI RICORDIAMO CHE:

- La seguente procedura è disponibile dalla **versione 2016. 1** in poi;
- Se siete in possesso di versioni personalizzate o se avete dubbi in merito alla versione utilizzata, vi consigliamo di prendere contatti preventivamente con il vs. sistemista di riferimento o con i ns uffici;
- Per poter scaricare la versione aggiornata del software è necessario avere un contratto di manutenzione attivo;
- Nel caso in cui non aveste ancora sottoscritto un contratto di manutenzione, potete farne richiesta scrivendo all'indirizzo e-mail <u>assistenza@plurima.it</u>.
- 1. Download dell'aggiornamento e delle Tabelle

#### Strumenti $\rightarrow$ Aggiornamenti on line $\rightarrow$ Scarica aggiornamenti

| 🔇 P L U R I M P R E S A [DB: TG] - User: A |                                     |                  |             |      |                        |          |         |         |
|--------------------------------------------|-------------------------------------|------------------|-------------|------|------------------------|----------|---------|---------|
| Stru                                       | umenti                              | Funzioni di base | Amministraz | ione | Magazzino e Acquisti   | Gestione | effetti | Vendite |
|                                            | Cerca                               | opzione          | Ctrl+F2     | 1    |                        |          |         |         |
|                                            | Cerca successiva<br>Cambia database |                  | Ctrl+F3     |      |                        |          |         |         |
|                                            |                                     |                  | Ctrl+F5     |      |                        |          |         |         |
|                                            | Gestione menu                       |                  | Ctrl+F6     |      |                        |          |         |         |
|                                            | Chiudi tutto                        |                  | Ctrl+F7     |      |                        |          |         |         |
|                                            | Cambia menu                         |                  | Ctrl+F8     |      |                        |          |         |         |
|                                            | Esci                                |                  |             |      |                        |          |         |         |
|                                            | Avvia                               | teleassistenza   |             |      |                        |          |         |         |
|                                            | Gestio                              | ne Acl db        | >           |      |                        |          |         |         |
|                                            | Aggio                               | rnamenti online  | >           |      | Scarica aggiornamenti  |          | 1       |         |
|                                            |                                     |                  |             |      | Lista pacchetti        |          |         |         |
|                                            |                                     |                  |             |      | Installa aggiornamenti |          |         |         |

Lanciando la procedura viene mostrata la data e ora della versione attualmente installata sulla macchina. Alla fine dell'aggiornamento comparirà la data e ora della

nuova versione installa e sarà chiuso l'applicativo. Viceversa, nel caso non siano disponibili aggiornamenti, comparirà la seguente maschera.

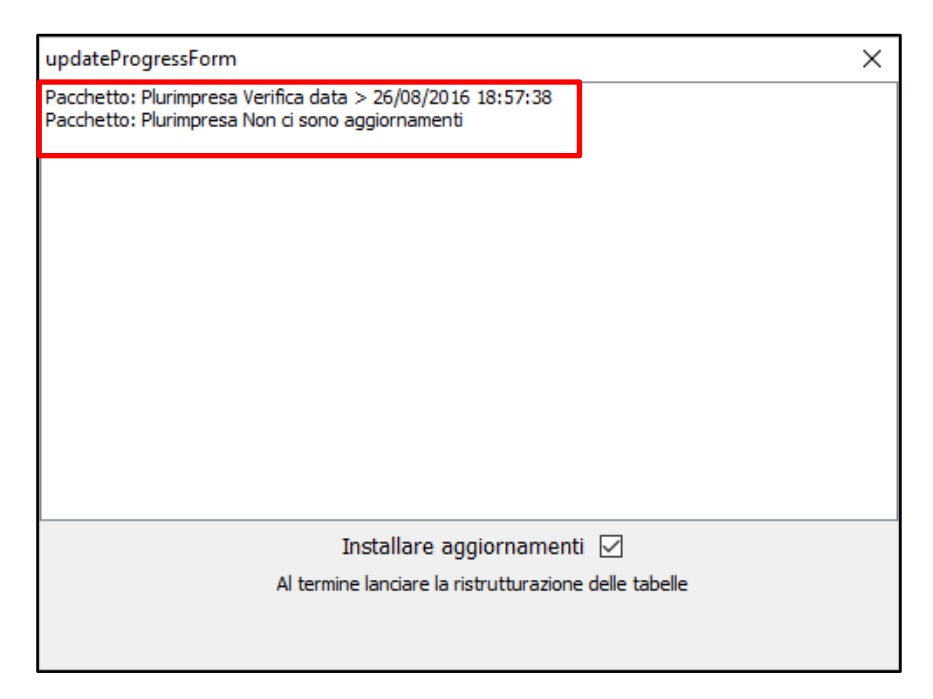

**ENOTA**: la procedura prima dell'aggiornamento effettua una copia della versione precedente in modo da poter ripristinare il tutto in caso di anomalie.

Lanciando la procedura il programma importa anche una versione aggiornata delle tabelle **INDICEPA** (Lista pubbliche amministrazioni), **TFBA** (Banche), **TGST** (Nazionalità), **TTCO** (Codifica comuni per codici fiscali). Alla fine dell'aggiornamento comparirà il nume della tabella, la data e ora della nuova versione e l'applicativo si chiuderà automaticamente.

| updateProgressForm                                                                                                    | X                                                                                                    |  |  |  |  |
|----------------------------------------------------------------------------------------------------|----------------------------------------------------------------------------------------------------|--|--|--|--|
| Pacchetto: Plurimpresa Verifica data > 07/06/2017 10:13:11<br>Pacchetto: Plurimpresa Non ci sono aggiornamenti                        |                                                                                                    |  |  |  |  |
| Pacchetto: T_IndicePA Verifica data > 22/03/2017 18:30:00<br>Pacchetto: T_IndicePA Non ci sono aggiornamenti                          |                                                                                                    |  |  |  |  |
| Pacchetto: T_TFBA Verifica data > 22/03/2017 18:30:04<br>Pacchetto: T_TFBA Non ci sono aggiornamenti                                  |                                                                                                    |  |  |  |  |
| Pacchetto: T_TGST Verifica data > 24/03/2017 09:37:42<br>Pacchetto: T_TGST Non ci sono aggiornamenti                                  |                                                                                                    |  |  |  |  |
| Pacchetto: T_TTCO Verifica data > 07/06/2017 10:08:22<br>Pacchetto: T_TTCO Scaricato con data: 07/06/2017 11:03:56<br>Unzip pacchetto |                                                                                                    |  |  |  |  |
|                                                                                                    |                                                                                                    |  |  |  |  |
| Installare aggiornamenti 📝                                                                                                    |                                                                                                    |  |  |  |  |
| Al termine lanciare la ristrutturazione delle tabelle                                                                                 |                                                                                                    |  |  |  |  |
|                                                                                                    |                                                                                                    |  |  |  |  |
|                                                                                                    | The second second second second second second second second second second second second second second second se |  |  |  |  |

| tabelle TGS                                           |
|-------------------------------------------------------|
| TTCO.txt: record 1971/10663 Tempo trascorso: 00:00:05 |
|                                                       |
|                                                       |
| Annulla                                               |

### 2. Ristrutturazione Tabelle

Dopo aver rilanciato l'applicativo ed aver effettuato il login è necessario ristrutturare i dati del database:

Funzioni di base → Gestione tabelle → cliccare il tasto destro del mouse "Crea/Elimina tabelle" (F7)

## 2.1. Tabelle Common

Cliccare sul menu a tendina Scelta DB, cliccare: "Tabelle common"

Trasferire tutte le tabelle del riquadro di sinistra in quello di destra cliccando le doppie frecce a destra presenti al centro della maschera;

### Cliccare "Crea e Ristruttura";

Rispondere "**TUTTI**" all'eventuale messaggio di modifica tracciato e "**OK**" all'eventuale messaggio d'errore.

| Creazione Tabelle Plurimpresa - DB: 3d - User: A 🛛 🗙 |                    |              |              |      |  |  |
|------------------------------------------------------|--------------------|--------------|--------------|------|--|--|
| Scelta DB:                                           | Tabelle common     | ~            |              |      |  |  |
| Filtro                                               | 🗹 Tabelle o File   | Viste 🗌      | Query        |      |  |  |
| Personalizza                                         | azioni             |              |              |      |  |  |
| 🗹 Tabelle si                                         | ☑ Tabelle standard |              |              |      |  |  |
|                                                      |                    |              |              |      |  |  |
| CAMPI                                                |                    |              |              |      |  |  |
| CATEGORIE                                            | EPA                |              |              |      |  |  |
|                                                      | 2                  | >            |              |      |  |  |
| DISPOSITIV                                           | 4                  | >>           |              |      |  |  |
| INDIRIZZAE                                           | 10                 | <            |              |      |  |  |
|                                                      | 102<br>103         | <<           |              |      |  |  |
|                                                      | TA<br>TA           |              |              |      |  |  |
| REGIMERIS                                            | CALEPA             |              |              |      |  |  |
| Ristruttura indici                                   |                    |              |              |      |  |  |
| Crea                                                 | e Ristruttura      | Esportazione | Importazione | Esci |  |  |

★NOTA: (l'operazione va eseguita una sola volta anche in caso di gestione di più ditte)

### 2.2. Tabelle Base

Eseguire la procedura vista in precedenza cliccando Scelta DB: "**Tabelle Base**"

| Creazione Tab                                                                                                    | elle Plurimpresa -    | DB: 3d - Use      | r: A                | Х              |  |
|----------------------------------------------------------------------------------------------------|-----------------------|-------------------|---------------------|----------------|--|
| Scelta DB:                                                                                                    | Tabelle Base          |                   |                     |                |  |
| Filtro                                                                                                    | 🗹 Tabelle o File      | 🗌 Viste           | Query               |                |  |
| Personalizz                                                                                                    | azioni                |                   |                     |                |  |
| ☑ Tabelle s                                                                                                    | standard              |                   |                     |                |  |
| ALLESTIME<br>ANALITICA<br>ARTICOLI<br>ARTICOLI<br>ARTICOLI<br>ARTICOLI<br>ARTICOLI<br>ARTICOLI<br>ARTICOLI<br>ARTICOLI<br>ARTICOLI<br>ARTSTRU<br>ARTSTRU<br>ARTSTRU<br>ARTSTRU<br>ARTSTRUS<br>ARTSTRUS | INTO                  | ><br>>><br><<br>< |                     |                |  |
|                                                                                                    |                       |                   | Ristru              | ttura indici 📃 |  |
| Crea                                                                                                    | e <u>R</u> istruttura | Esportazione      | <u>Importazione</u> | Esci           |  |

**N.B.** Non è strettamente necessario al proseguimento del Vs lavoro effettuare l'aggiornamento in questa sede, la suddetta è da considerarsi un promemoria, da conservare per eventuali aggiornamenti che vi verranno chiesti d'effettuare in futuro

#### Aggiornamento Plurimpresa/Win

Se siete in possesso di VERSIONI PERSONALIZZATE o se avete dubbi in merito alla versione utilizzata, vi consigliamo di prendere contatti preventivamente con il vs. sistemista di riferimento.

Se non siete ancora registrati al ns. sito vi ricordiamo che potete farlo subito cliccando sul link Registrati

Per qualsiasi dubbio o ulteriore chiarimento in merito potete contattare il vs. sistemista di riferimento, oppure i ns. uffici ai numeri telefonici in calce o via e-mail agli indirizzi <u>info@plurima.it</u> o <u>assistenza@plurima.it</u>.

Distinti saluti.

Servizio a cura di **Domenica Naccarata** Help Desk Tel. 080/455.22.14 – 455.30.57 Fax 080/919.05.04 e-mail <u>domenica@plurima.it</u>

Pluifina: Software Via Bari, 63 – 70010 Capurso (BA) Tel. 080.4552214- Fax 080.919.05.04 – <u>www.plurima.it</u> – <u>info@plurima.it</u>

Informativa ai sensi del D. Lgs.vo 196 del 30 giugno 2003.

Il presente messaggio è una comunicazione di informazione commerciale o di approfondimento tecnico, riservata unicamente alla persona fisica o giuridica a cui è indirizzato che è stata iscritta nei nostri elenchi a seguito di interesse per i nostri prodotti, richieste di iscrizione pervenute alla nostra mailing list, da elenchi di pubblico dominio pubblicati su Internet o su altri media. I suoi dati, di cui l'indirizzo email, sono trattati in via informatica nel rispetto dei principi di protezione della privacy. Se non desidera ricevere più questa newsletter, scriva a <u>info@plurima.it</u> richiedendo la cancellazione dalla ns. mailing list.